Тебе откроется большое количество вакансий для работы, стажировки и прохождения практики. Удобный конструктор поможет быстро и легко составить и резюме и подать заявление, к тому же, это бесплатно

### Кадровый центр «Работа России» - карьера начинается с нас!

Более подробную инструкцию смотри здесь

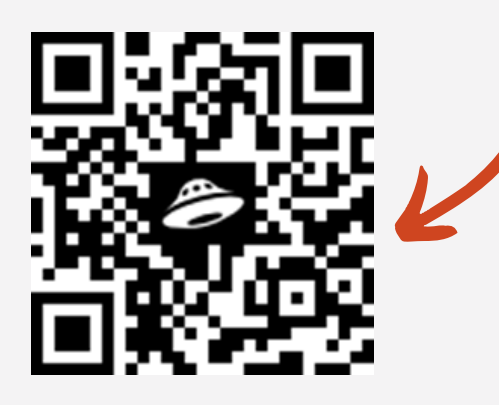

Есть вопросы? Звони 8 (800) 250-24-64 или обращайся в любое отделение центра занятости населения

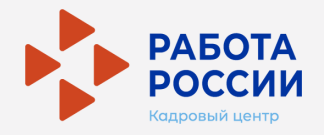

# Выбираете будущую профессию или хотите найти работу?

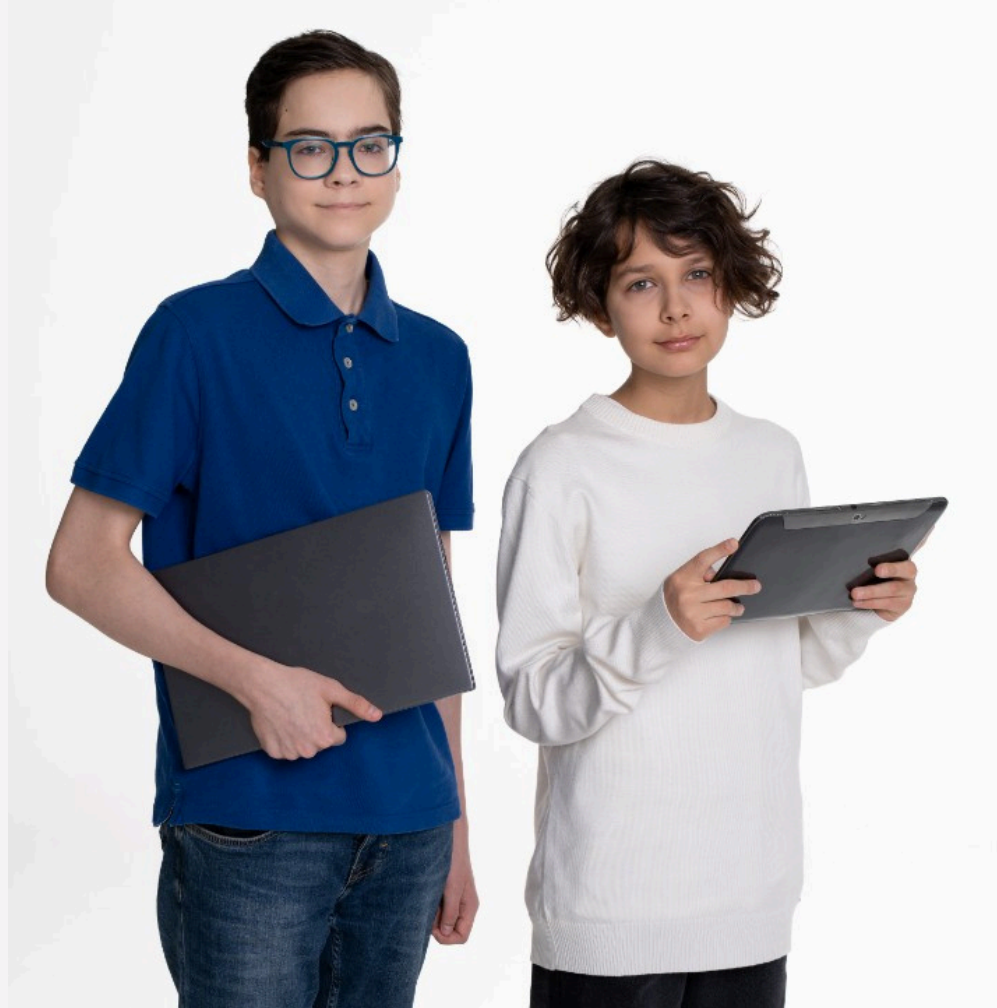

## Выбираете будущую профессию или хотите найти работу?

Приближается время выпускных экзаменов и важных решений поэтому зарегистрируйся на Единой цифровой платформе «Работа России» уже сейчас!

### Шаг 1

Зайди на Единую цифровую платформу в сфере занятости и трудовых отношений «Работа России» trudvsem.ru с помощью учётной записи Госуслуг:

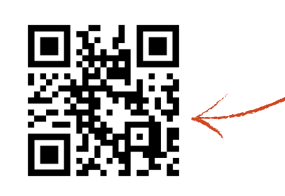

#### Шаг 2

Заполни анкету (резюме), указав данные об образовании и опыте работы

| РАБОТА<br>РОССИИ        |       |                      |    |
|-------------------------|-------|----------------------|----|
| Мой кабинет             |       |                      |    |
| Уведомления и с         | обыти | 1я                   |    |
| 🖹 Резюме                | 6     | 📋 Заявления          | 25 |
| Просмотры резюме        | 45 2  | 💛 Избранные вакансии | 2  |
| 🟳 Отклики и приглашения | 0     | 🛇 Автопоиски         | 1  |
| 🖂 Жалобы и сообщения    | 6 🝊   | 🛗 Документооборот    | 0  |
| О Собеседования         | 0     |                      |    |
| Создать резюме          |       |                      |    |

#### Шаг 3

Нажми в пункте верхнего меню «Все сервисы», раздел «Услуги центра занятости», пункт «Меры поддержки». Можно выбрать одну из представленных мер поддержки и нажать кнопку «Подать заявление»

#### Содействие гражданам в поиске подходящей работы

О мере поддержки

Заявление о предоставлении меры государственной поддержки по содействию гражданам в поиске подходящей работы, включая оказание содействия в составлении анкеты Ознакомьтесь с инструкцией по оформлению заявления.

Подать заявление

#### Шаг 4

Заполни все поля согласно конструктору заявления. Поля, отмеченные \* обязательны к заполнению. После заполнения внимательно проверь все данные, пройди профилирование (тестирование) и отправь заявление в ЦЗН. Профилирование поможет определить какие меры поддержки наиболее полезны для тебя

| Все сервисы 👻 Мои резюн | ие 👻 Отклики и приглашения Поиск работы |  |
|-------------------------|-----------------------------------------|--|
| РАБОТА<br>РОССИИ        |                                         |  |
|                         | работы                                  |  |
| Ваше заявлені           | ие успешно отправлено!                  |  |

Ожидайте рассмотрение заявления сотрудником службы занятости. После рассмотрения заявления Вы получите уведомление об изменении статуса

Посмотреть все заявления